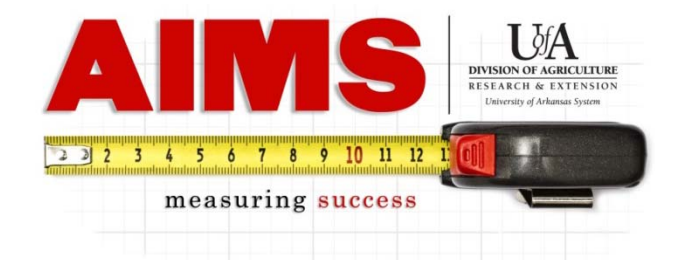

## **Steps for Pulling AIMS Reports for the EFNEP Program**

| : Diane Mashburn (orgn 1200)                                                                                                    | 2                                                                                                    | my Plan           | my Reporting   | Results                                                       |                                            |
|----------------------------------------------------------------------------------------------------|----------------------------------------------------------------------------------------------------|-------------------|----------------|---------------------------------------------------------------|--------------------------------------------|
| 1. Select Time Frame:<br>Select One<br>2014 Oct<br>2015 FY_Oct-Sep                                                                 | 2. Select Program:<br>-NOTE List below may change<br>Access to Safe & Nutritious                                                                                                    | based on<br>Foods | the year selec | ted.                                                          |                                            |
| Hold CTRL key to select<br>more than one.                                                                                          | Planning Unit:<br>Hold CTRL key to select more<br>Statewide<br>Delta District<br>Ouachita District<br>Ozark District<br>4H & Youth Development<br>4H Foundation<br>Ag. Economics and Ag. Busin<br>Animal Science<br>Arkansas - Dewitt<br>Arkansas - Stuttgart | than one.<br>ess  | *              |                                                               |                                            |
| I. Program Results: Hide Report Options:                                                                                           |                                                                                                    |                   |                | You Can Pull Results for:<br>General Program Results<br>Hours |                                            |
| Step 1. Report of (inputs,outputs,outcomes): Select One (*These reports ca d created for each program by: Summary,Goals, Objective |                                                                                                    |                   |                |                                                               | Demographics<br>Volunteer Summary<br>Notes |
| Step 2. Report for: Per                                                                                                    | rson )   • Planning unit                                                                                                    |                   |                |                                                               |                                            |
| Step 3. Select Report Type                                                                                                    | e:<br>One prog<br>(Which report do                                                                                                    | gram<br>you war   | 5              |                                                               | All Programs                               |
|                                                                                                    | Summary Goa                                                                                                    | ls Obj            | ectives        | Othe                                                          | © Summary                                  |
| Step 4. Create Report:<br>Grand Total, if more that                                                                                | n one unit is selected.                                                                                                    | rand To           | tal            | All Pag                                                       | pe per unit Sums for Units                 |
| II. PLANNING Reports: Mor                                                                                                    | e                                                                                                    |                   |                |                                                               |                                            |
| III. <u>CIVIL RIGHTS Reports:</u> N                                                                                                | Nore                                                                                                    |                   |                |                                                               |                                            |
| IV. SNAP Reports: More                                                                                                    |                                                                                                    |                   |                |                                                               |                                            |
|                                                                                                    |                                                                                                    |                   |                |                                                               |                                            |

- 1. Select the time frame you would like the data pulled from (for the entire year, select 2015 FY\_Oct-Sep).
- 2. For EFNEP, select "Access to Safe & Nutritious Foods" in the "Select Program" box.
- 3. Under "Report of" select the type of data you want in your report.
  - -If you want to know information about your contacts (type of contact, age, gender, race, etc.), select "General Program Report."
  - -If you want just demographics, select "demographics."
  - -If you want to know how many hours you have reported, select "Hours."
  - -If you want information on how many volunteers you have and their hours, select "Volunteer Summary."
  - -If you would like to have a report of all the text you entered in the notes section, select "Notes."
- 4. To view only what you have entered, you will select "Person".
- 5. To be able to view your EFNEP information down to the adult and youth, you will select "Objectives" as your "Report Type."
- 6. When you have selected all your options, you will click "Grand Total" and your report should appear in a new tab or window. (NOTE: If it does not appear, check your browser's pop-up blocker settings. You want the browser to allow aims.uaex.edu to use pop-ups.)